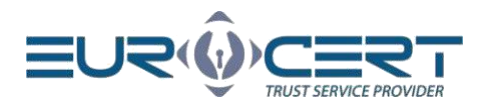

# Інструкція Програми для роботи з криптографічною картою – Windows

Версія 1.0

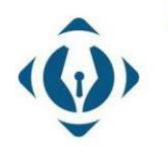

**EuroCert Sp. z o.o.** ul. Puławska 474 02-884 Warszawa KRS: 0000408592 NIP: 9512352379

Dział handlowy: +48 22 490 36 45 handlowy@eurocert.pl Dział techniczny: +48 22 490 49 86 wsparcie@eurocert.pl +48 22 390 59 95 biuro@eurocert.pl www.eurocert.pl

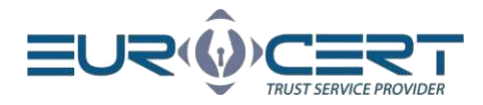

# Зміст

| 1. | Зава | нтаження програми для роботи з криптографічною картою | 3 |
|----|------|-------------------------------------------------------|---|
| 2. | Прог | рама після встановлення                               | 5 |
| 2  | .1   | Реєстрація кваліфікованого сертифіката в системі      | 5 |
| 2  | .2   | Зміна РІN-коду                                        | 6 |
| 2  | .3   | Розблокування PIN-коду                                | 7 |
| 2  | .4   | Зміна SO PIN-коду                                     | 8 |
| 3. | Інша | інформація                                            | 8 |

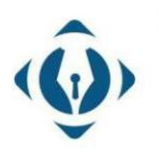

**EuroCert Sp. z o.o.** ul. Puławska 474 02-884 Warszawa KRS: 0000408592 NIP: 9512352379

Dział handlowy: +48 22 490 36 45 handlowy@eurocert.pl Dział techniczny: +48 22 490 49 86 wsparcie@eurocert.pl

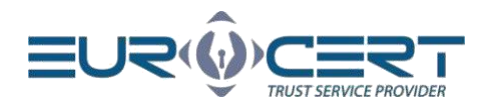

# 1. Завантаження програми для роботи з криптографічною картою

Ми завантажуємо інсталятор програми для роботи з криптографічною картою (Charismathics Smart Security Interface) ) для операційних систем Mac OS з веб-сайту <u>https://eurocert.pl/index.php/oprogramowanie</u>

Цей інсталятор також включає в себе набір кореневих сертифікатів (root).

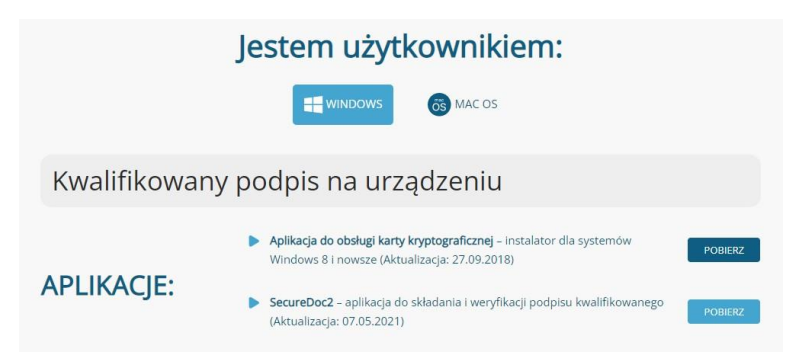

Для встановлення програми CSSI потрібні адміністративні права. Після завантаження файлу інсталятора ми його запускаємо, а потім виконуємо процес встановлення відповідно до наведених нижче інструкцій.

|               | Welcome to the InstallShield Wizard for<br>Charismathics Smart Security Interface                                            |
|---------------|----------------------------------------------------------------------------------------------------|
|               | The InstallShield(R) Wizard will install Charismathics Smart<br>Security Interface on your computer. To continue, dick Next. |
| charismathics | WARNING: This program is protected by copyright law and international treaties.                                              |
|               | < Back Next > Cancel                                                                                                    |

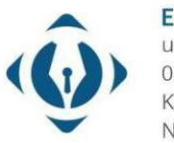

**EuroCert Sp. z o.o.** ul. Puławska 474 02-884 Warszawa KRS: 0000408592 NIP: 9512352379

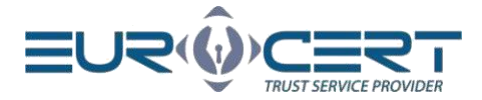

| 😸 Charismathics Smart Security Inter                                                                                                    | face 5.2.2 - Inst                                    | tallShield Wizard                       | ×                                 |
|----------------------------------------------------------------------------------------------------|------------------------------------------------------|-----------------------------------------|-----------------------------------|
| License Agreement<br>Please read the following license agree                                                                                             | ement carefully.                                     | smart securi                            | ty interface                      |
| End-User Li<br>(Client/B<br>smart se                                                                                                    | icense /<br>sundle l<br>curity ii                    | Agreement<br>icense)<br>nterface        | t î                               |
| This End-User License Agree<br>between vou (either an indivir<br>© I accept the terms in the license agree<br>O I do not accept the terms in the license | ement ("EU<br>dual or a sinc<br>ement<br>e agreement | LA") is a legal a<br>le entity) and cha | greement<br>rismathics *<br>Print |
| InstallShield                                                                                                    | < <u>B</u> ack                                       | Next >                                  | Cancel                            |
| Charismathics Smart Security Inter                                                                                                    | face 522 - Ind                                       | tallShield Wizard                       | ~                                 |
| Destination Folder<br>Click Next to install to this folder, or d<br>install to a different folder.                                                       | lick Change to                                       | smart secur                             | ity interface                     |
| C: \Program Files \Charismai                                                                                                    | thics\Smart Secur                                    | ity Interface\                          | Change                            |
| InstallShield                                                                                                    | < Back                                               | Next >                                  | Cancel                            |
|                                                                                                    |                                                      |                                         |                                   |
| B Charismathics Smart Security Inter                                                                                                    | face 5.2.2 - Inc                                     | tallShield Wizard                       | ×                                 |
| Ready to Install the Program The wizard is ready to begin installati                                                                                     | on.                                                  | smart secur                             | ity interface                     |
| Click Install to begin the installation.                                                                                                    |                                                      |                                         |                                   |
| If you want to review or change any exit the wizard.                                                                                                    | of your installati                                   | on settings, click Back. C              | Olick Cancel to                   |
| InstallChield                                                                                                    |                                                      |                                         |                                   |

< Back

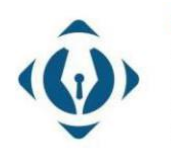

**EuroCert Sp. z o.o.** ul. Puławska 474 02-884 Warszawa KRS: 0000408592 NIP: 9512352379

Dział handlowy: +48 22 490 36 45 handlowy@eurocert.pl

Install

Cancel

Dział techniczny: +48 22 490 49 86 wsparcie@eurocert.pl +48 22 390 59 95 biuro@eurocert.pl www.eurocert.pl

4

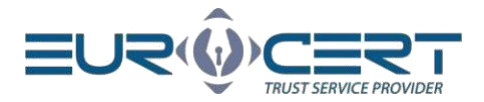

| Setup Type         Smart security interface         Choose the setup type that best suits your needs.         Please select a setup type.            • Typical        All program features will be installed. (Requires the most disk space.)             • Custom           • Choose which program features you want installed and where they will be installed. Recommended for advanced users.             • InstallShield           < Back         • Next > Cancel | ×   |
|----------------------------------------------------------------------------------------------------|-----|
| Please select a setup type.            • Typical             • All program features will be installed. (Requires the most disk space.)             • Custom             • Choose which program features you want installed and where they will be installed. Recommended for advanced users.             • InstallShield                                                                                                    | ice |
| Typical     All program features will be installed. (Requires the most disk space.)      Custom     Choose which program features you want installed and where they     will be installed. Recommended for advanced users.  nstallShiel <ul> <li>Back</li> <li>Next &gt;</li> <li>Cancel</li> </ul>                                                                                                    |     |
| Custom         Choose which program features you want installed and where they will be installed. Recommended for advanced users.         InstallShield         < Back                                                                                                    |     |
| nstallShield < Back Next > Cancel                                                                                                    |     |
|                                                                                                    |     |
|                                                                                                    |     |
| B Charismathics Smart Security Interface 5.2.2 - InstallShield Wizard                                                                                                    | ×   |

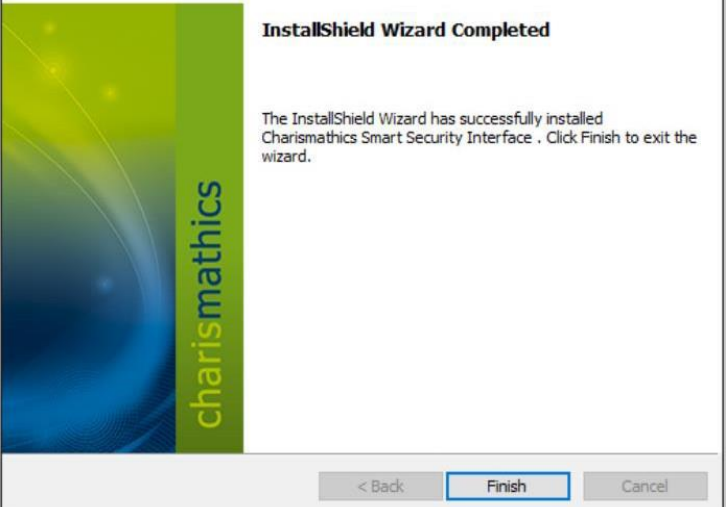

Після встановлення програми Charismathics Smart Security Interface слід перезавантажити комп'ютер.

## 2. Програма після встановлення

#### 2.1 Реєстрація кваліфікованого сертифіката в системі

Після підключення токену смарт-карти до комп'ютера запустіть програму Charismathics Smart Security Interface і перейдіть до вкладки "Реєстрація". Щоб зареєструвати сертифікат в сховищі сертифікатів Windows, натисніть кнопку "Реєстрація". Ця дія виконується одноразово для даної криптографічної карти на даному комп'ютері..

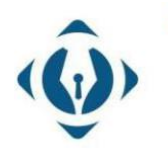

EuroCert Sp. z o.o. ul. Puławska 474 02-884 Warszawa KRS: 0000408592 NIP: 9512352379

Dział handlowy: +48 22 490 36 45 handlowy@eurocert.pl Dział techniczny: +48 22 490 49 86 wsparcie@eurocert.pl

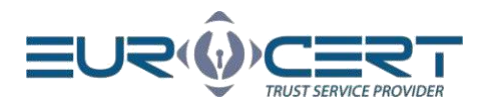

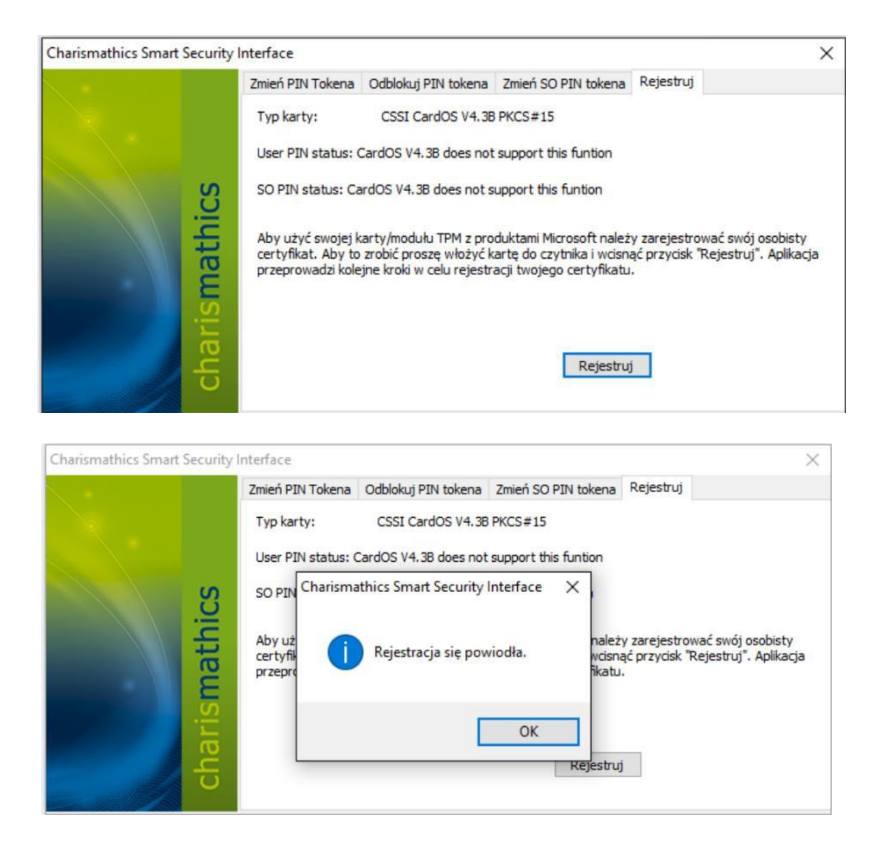

Після успішної реєстрації сертифікату ви отримаєте повідомлення "Реєстрація пройшла успішно", що свідчить про успішну реєестрацію сертифіката в системі.

#### 2.2 Зміна РІМ-коду

Для зміни PIN-коду слід запустити програму Smart Security Interface і в розділі "Змінити PIN Токена" в полі "Старий PIN" введіть поточний PIN, а потім в полях "Новий PIN" і "Підтвердити новий PIN" встановіть новий PIN для карти.

Мінімальна довжина PIN-коду становить 4 символи, а максимальна - 10 символів. Новий PIN може складатися з будь-яких символів, включаючи цифри, літери (як малі, так і великі), символи та інші знаки.

**УВАГА!** Тричі введення неправильного PIN-коду призводить до його блокування. Для розблокування PIN-коду слід дотримуватися інструкцій, наведених у розділі "Розблокування PIN-коду".

| Charismathics Smart Security I | Interface                                                                                          |                                                                        |                                                            |           | × |
|--------------------------------|----------------------------------------------------------------------------------------------------|------------------------------------------------------------------------|------------------------------------------------------------|-----------|---|
| athics                         | Zmień PIN Tokena<br>Etykieta Karty:<br>Tutaj możesz zmie<br>Stary PIN:<br>Nowy PIN:<br>Potwierdź n | Odblokuj PIN tokena<br>CardOS V4.<br>nić PIN swojej karty.<br>owy PIN: | Zmień SO PIN tokena<br>38 PKCS 15 profile<br>•••••<br>•••• | Rejestruj |   |
| charisma                       | Alfanumerycz                                                                                       | ny ONumeryczny                                                         | Szesnastkowy<br>Zmień PIN                                  | ų         |   |

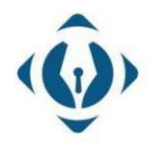

#### **EuroCert Sp. z o.o.** ul. Puławska 474 02-884 Warszawa KRS: 0000408592

NIP: 9512352379

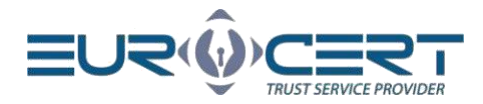

|        | Zmień PIN Tokena                       | Odblokuj PIN tokena                 | Zmień SO PIN tokena | Rejestruj |  |
|--------|----------------------------------------|-------------------------------------|---------------------|-----------|--|
|        | Etykieta Karty:<br>Tutaj możesz zmie   | No smartca<br>nić PIN swojej karty. | rd inserted         |           |  |
| athics | Stary PIN:<br>Nowy PIN:<br>Potwierdź n | owy PIN:                            |                     |           |  |
| arism  | Alfanumerycz                           | ny ONumeryczny                      | ◯ Szesnastkowy      | _         |  |
| 5      |                                        |                                     | Zmień PIN           | 4         |  |

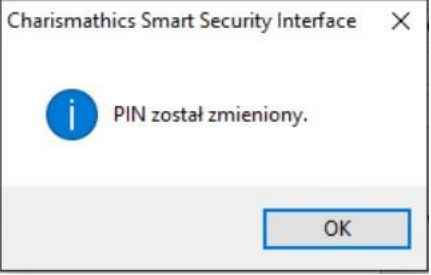

#### 2.3 Розблокування PIN-коду

Введення трьох неправильних PIN-кодів під час підписування або спроби зміни PIN-коду призводить до його блокування.

Для розблокування PIN-коду в програмі Smart Security Interface перейдіть до розділу "Розблокування PIN токена", в полі "SO PIN" введіть поточний SO PIN, а потім в відповідних полях двічі вводимо новий PIN для карти.

**УВАГА!** Якщо тричі ввести неправильний код "SO PIN", то криптографічна карта буде незворотно заблокована. У такому випадку вам потрібно придбати нову карту з сертифікатом.

| Charismathics Smart Security I | nterface                                                                                        |                                                                        |                                                  |           | × |
|--------------------------------|-------------------------------------------------------------------------------------------------|------------------------------------------------------------------------|--------------------------------------------------|-----------|---|
| athics                         | Zmień PIN Tokena<br>Etykieta Karty:<br>Tutaj możesz odbi<br>SO PIN:<br>Nowy PIN:<br>Potwierdź n | Odblokuj PIN tokena<br>CardOS V4.<br>okować PIN swojej kar<br>owy PIN: | Zmień SO PIN tokena<br>3B PKCS 15 profile<br>ty. | Rejestruj |   |
| charism                        | Alfanumerycz                                                                                    | ny () Numeryczny                                                       | ) Szesnastkowy<br>Odbiokuj P                     | IN        |   |

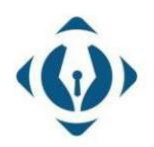

EuroCert Sp. z o.o. ul. Puławska 474 02-884 Warszawa KRS: 0000408592 NIP: 9512352379

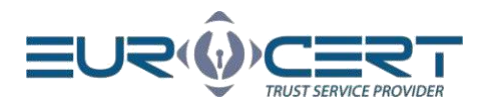

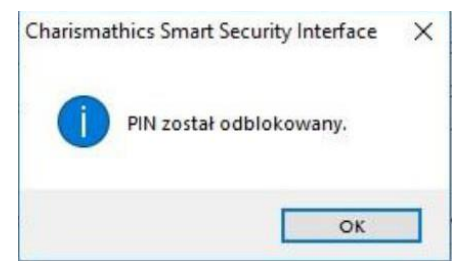

#### 2.4 Зміна SO PIN-коду

Для зміни SO PIN-коду слід запустити програму Smart Security Interface і в розділі "Змінити SO PIN Tokena" в полі "Старий SO PIN" ввести поточний SO PIN, а потім в полях "Новий SO PIN" і "Підтвердити новий SO PIN" встановити новий SO PIN для карти.

Новий SO PIN може складатися з будь-яких символів, таких як цифри, літери (як великі, так і малі), символи та інші знаки. Мінімальна довжина SO PIN становить 4 символи, а максимальна залежить від моделі криптографічної карти (зазвичай 8 або 10 символів).

**УВАГА!** Якщо тричі ввести неправильний SO PIN, то криптографічна картка буде незворотно заблокована. У такому випадку вам потрібно придбати новий сертифікат.

### 3. Інша інформація

**УВАГА!** Під час використання програми Smart Security Interface на комп'ютер може бути підключена лише одна криптографічна картка. Підключення більше однієї картки може призвести до заблокування деяких з них. Компанія EuroCert не несе відповідальності за наслідки недотримання цієї рекомендації.

Якщо виникає будь-яка проблема з реєстрацією сертифіката чи встановленням програмного забезпечення, будь ласка, зв'яжіться з нашою технічною підтримкою за телефоном: +48 22 390 59 95.

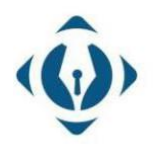

EuroCert Sp. z o.o. ul. Puławska 474 02-884 Warszawa KRS: 0000408592 NIP: 9512352379

Dział handlowy: +48 22 490 36 45 handlowy@eurocert.pl Dział techniczny: +48 22 490 49 86 wsparcie@eurocert.pl